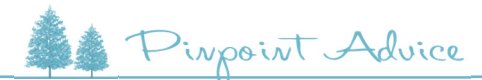

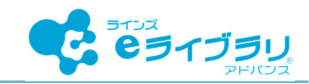

# 担当教科の学習結果を確かめる

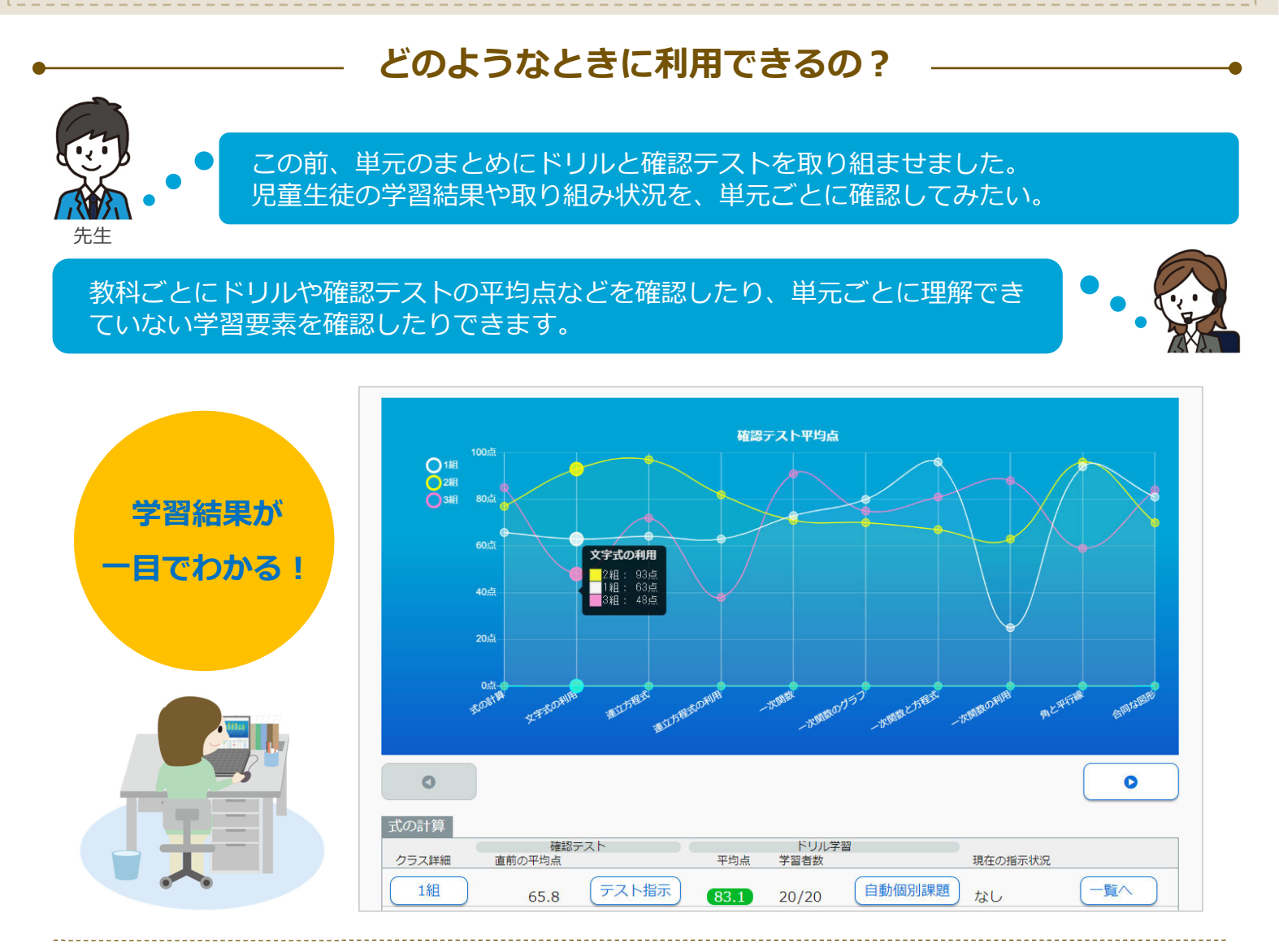

#### 特長①

#### クラス同士の理解度を比較

確認テストの平均点をクラス同士で比較できます。 既習単元の理解状況を確かめたり、復習が必要な 単元を把握したりできます。

#### 特長②

#### クラス単位の取り組み状況がわかる

教科ごとにドリル学習の平均点や学習回数、確認 テストの平均点を確認できます。学習の滞ってい る単元が一目でわかります。

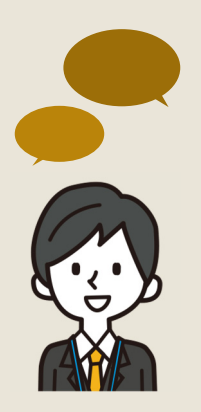

### 利用している 先生の声

#### 利用例

• 授業の前や放課後に学習結果からつまずきの多い学習内容を確認して、次の授業で補う。

#### 先生の工夫

・ 単元のまとめごとに確認テストやドリルを行い、学習内容の定着を図ると共に、各クラスの理解度を把握するようにしている。

## 担当教科の学習結果をクラス同士で比較する

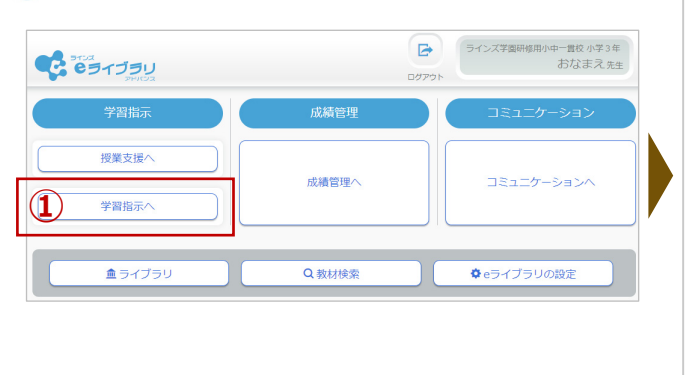

| 学年中   | 学2年                                                                                                    | クラス   | )1組(  | 期間 20       | 023年度通 | 年      | (2)    |        |      |      |     |       |        |   |
|-------|----------------------------------------------------------------------------------------------------|-------|-------|-------------|--------|--------|--------|--------|------|------|-----|-------|--------|---|
| 学習指示一 | 覧 現在                                                                                                    | Eの指示状 | ∜況∶な( | ر           |        |        |        |        |      |      | 教   | 科別学習  | 習指示    | ~ |
| 100 - |                                                                                                    |       |       | <b>0</b> R2 | テスト平均点 | ענעא 🌔 | 学習平均点( | ) ドリル学 | 習回数  |      |     |       | 2012   |   |
| 75 రి |                                                                                                    |       |       |             |        |        |        |        |      |      |     |       |        |   |
| - So古 |                                                                                                    |       |       |             |        |        |        |        |      |      |     |       | 10[0]  |   |
| 25点-  |                                                                                                    |       |       |             |        |        |        |        |      |      |     |       |        |   |
|       |                                                                                                    |       |       |             |        |        |        |        |      |      |     |       |        |   |
| 0     | 数学                                                                                                    | 国語    | 英語    | 理科          | 地理     | 歷史     | 保健     | 体育     | 技術   | 家庭   | 音楽  | 美術    | - 0(2) |   |
| 44.5V | an - The second second s |       |       | 超テスト        |        |        | FU.    |        |      | リル学習 | ル学習 |       |        |   |
| 叙科    |                                                                                                    | 指示回数  |       | 平均点         | 美      | 他看数    | 平均点    | *      | 子智有奴 |      | ÷1  | 习子留時間 | (分)    |   |
| 数学    |                                                                                                    | 3     |       | 72.2        |        | 5/5    | 84.8   | 8      | 5/5  |      |     |       | 2.1    | 1 |
| 国語    |                                                                                                    | 7     |       | 84.7        |        | 5/5    | 73.4   | 1      | 2/5  |      |     |       | 10.4   |   |
|       |                                                                                                    |       |       |             |        |        |        |        |      |      |     |       |        |   |

- ① [学習指示へ]を選択します。
- ② 学習結果を確認する [学年] [クラス] [期間] を指定します。

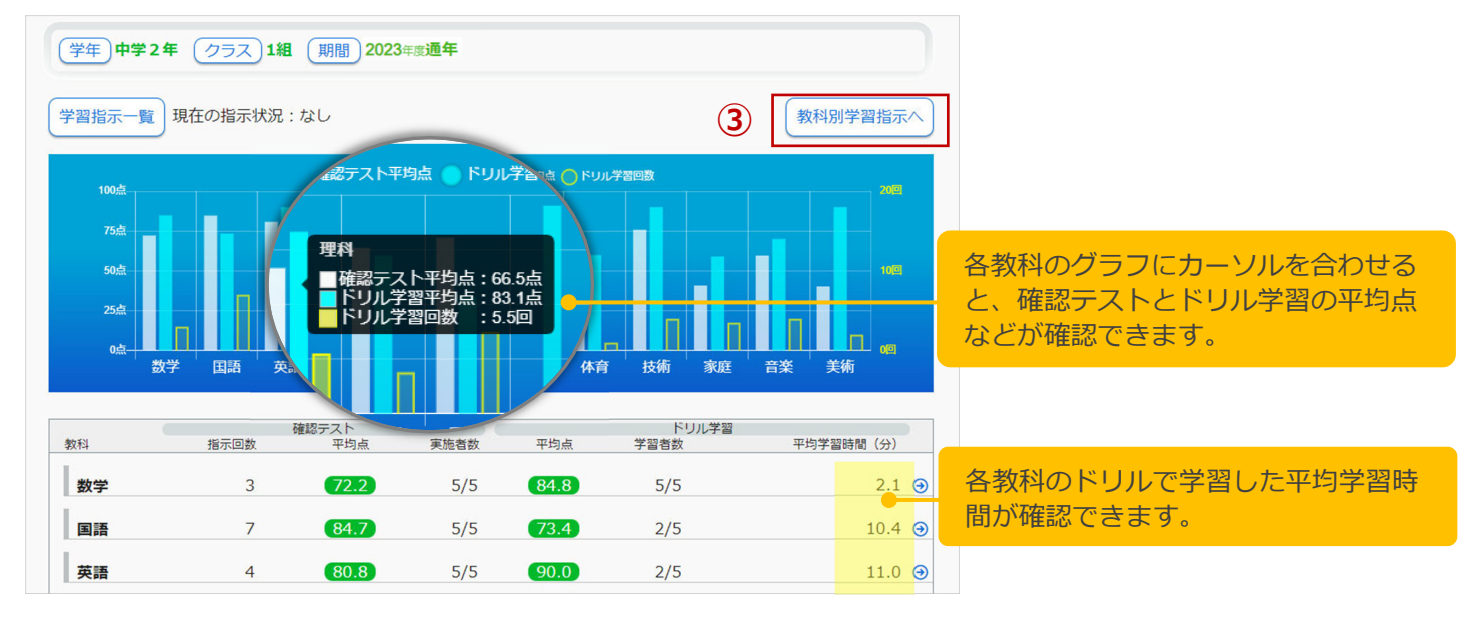

③ [教科別学習指示へ]を選択すると、クラスごとの確認テストの平均点のグラフが表示されます。

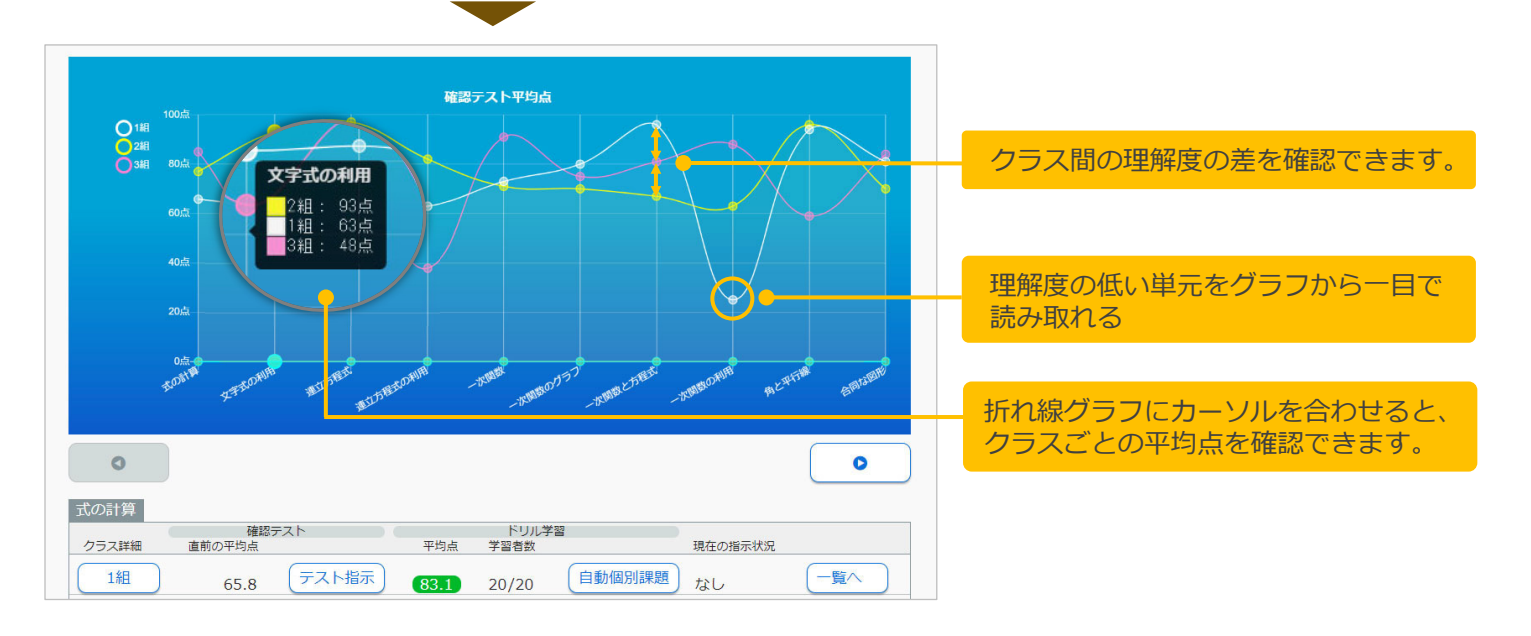

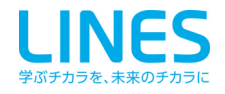